# mBot

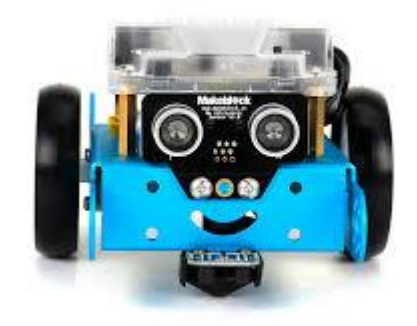

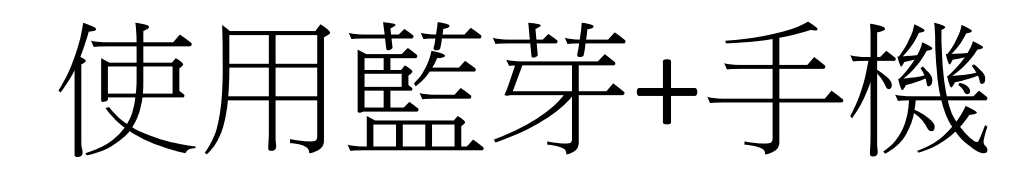

pingfeng.wu@gmail.com

### 使用APK前

| 上午10:05                              | 🛜 📶 台灣之星 4G 🔵 |
|--------------------------------------|---------------|
| < 安全性                                |               |
| 裝置管理                                 |               |
| <b>裝置管理員</b><br>查看或撤銷裝置管理            | 〉員            |
| <b>不明的來源</b><br><sub>允許安裝來源不明的</sub> | 應用程式          |
| 定位                                   | >             |
| 通知存取權<br>3個應用程式可以讀                   | ><br>取通知      |
| 憑證儲存空間                               |               |
| 儲存空間類型<br><sup>硬體備份</sup>            | ļ             |
| 信任的憑證                                | >             |

| Ū                                            | 0                                    |
|----------------------------------------------|--------------------------------------|
| ~ <b>~ </b> 上上<br>裝置管理                       |                                      |
| <b>裝置管理員</b><br>查看或撤銷裝置管理員                   | )<br>)                               |
| <b>不明的來源</b><br><sup>允許安裝來源不明的歷</sup>        | 應用程式                                 |
| 定位                                           | >                                    |
| 通知存取權                                        |                                      |
| 來歷不明的應用種<br>害您的手機及個人<br>使用這些應用程式<br>損或資料遺失,請 | 呈式可能會損<br>、資料。如因<br>【導致手機受<br>青自行負責。 |
| 取消                                           | 確定                                   |

#### APK網址

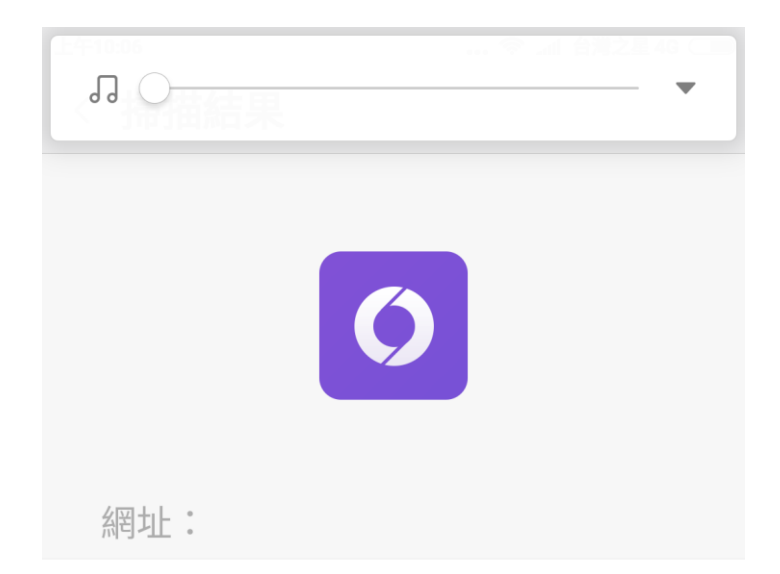

http://wuxx.net/apk/ mBot\_Ex2.apk

本網址未知是否安全

仍然造訪

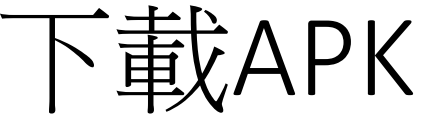

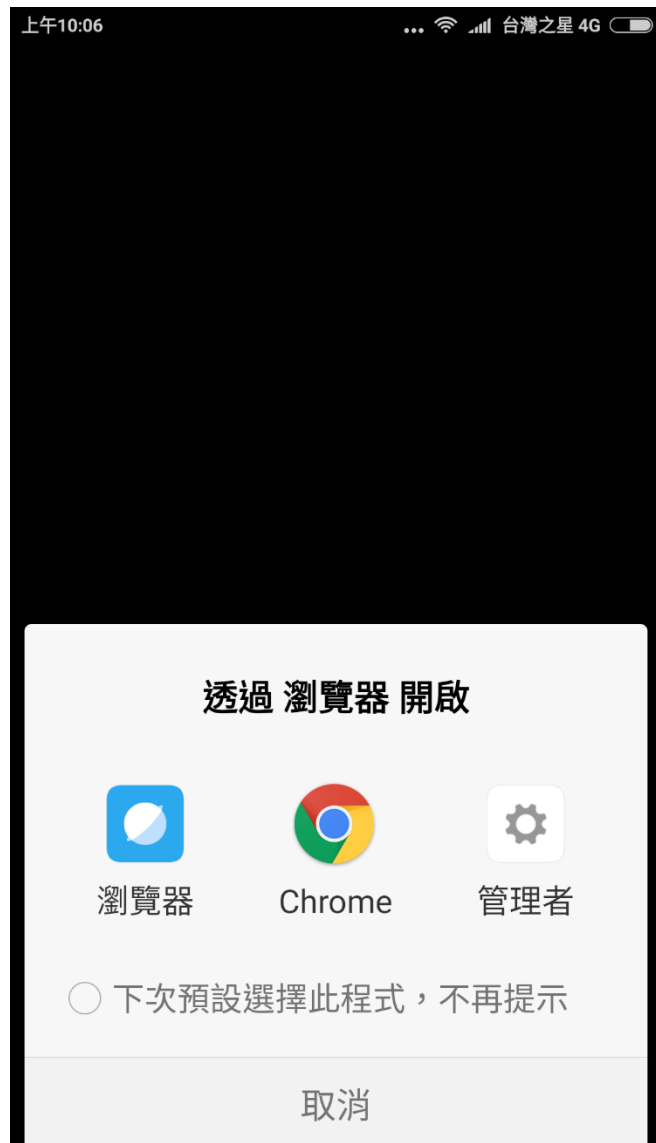

(直接啟動安裝)

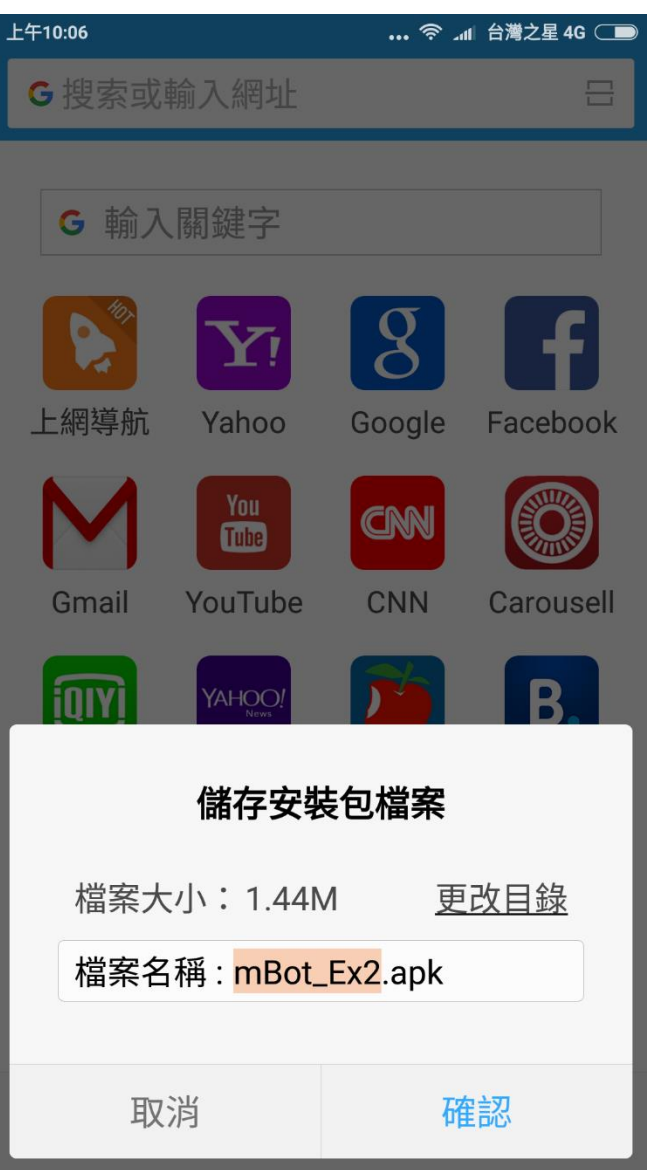

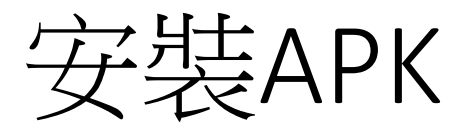

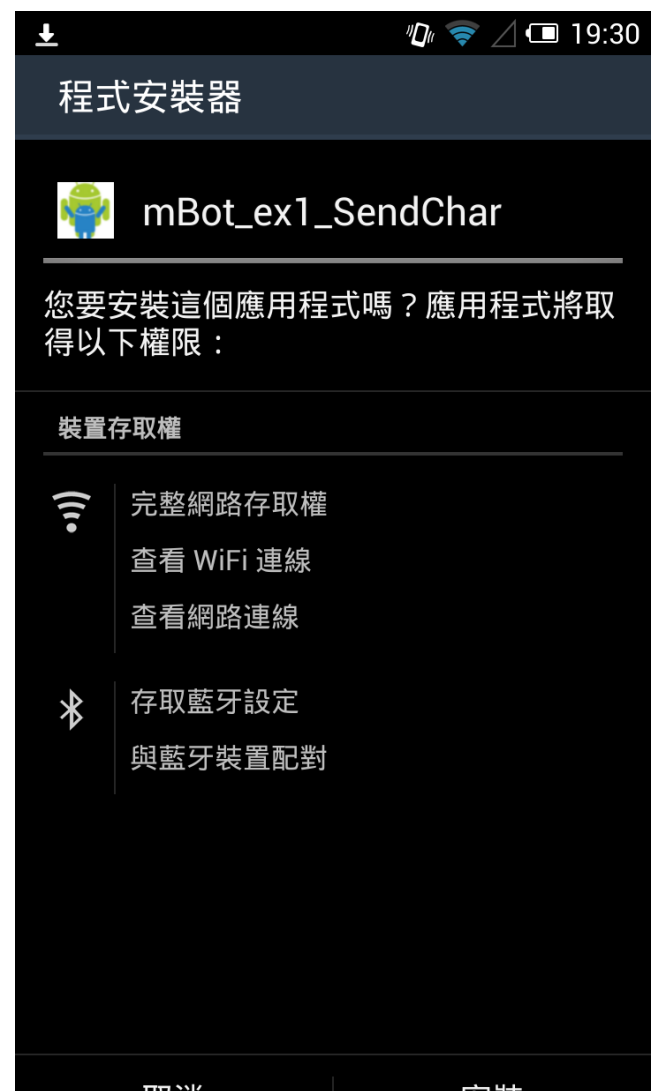

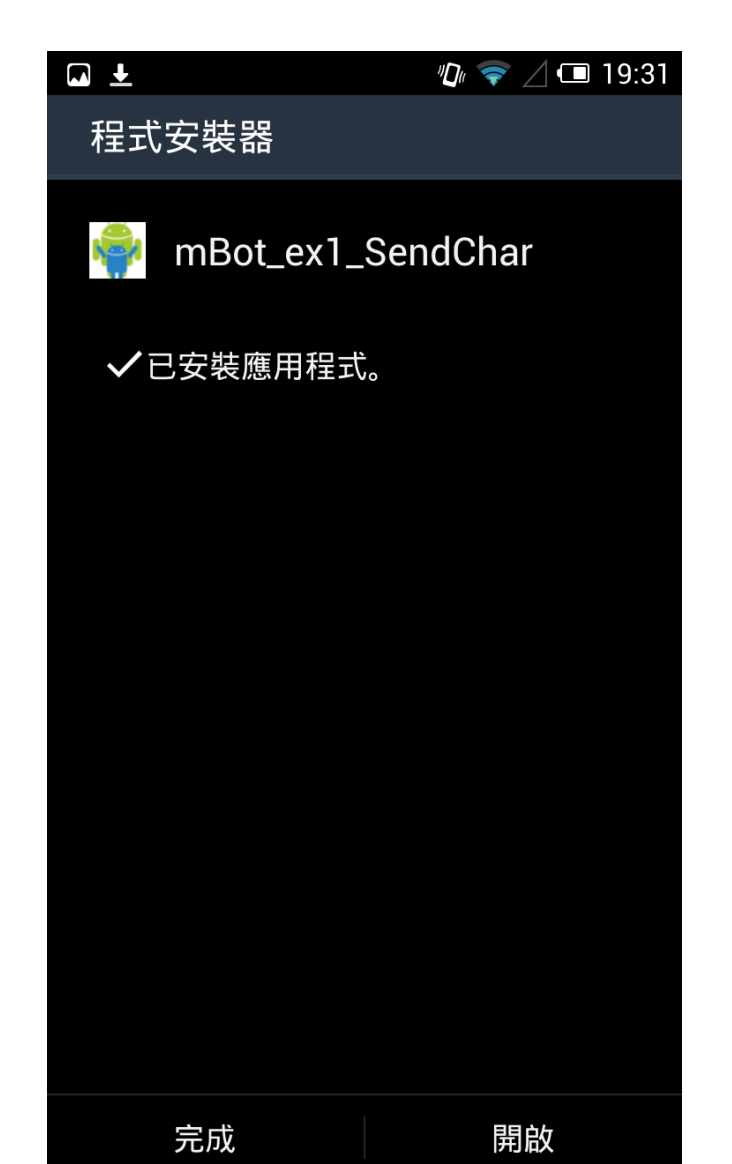

取消

安裝

## 使用APK程式

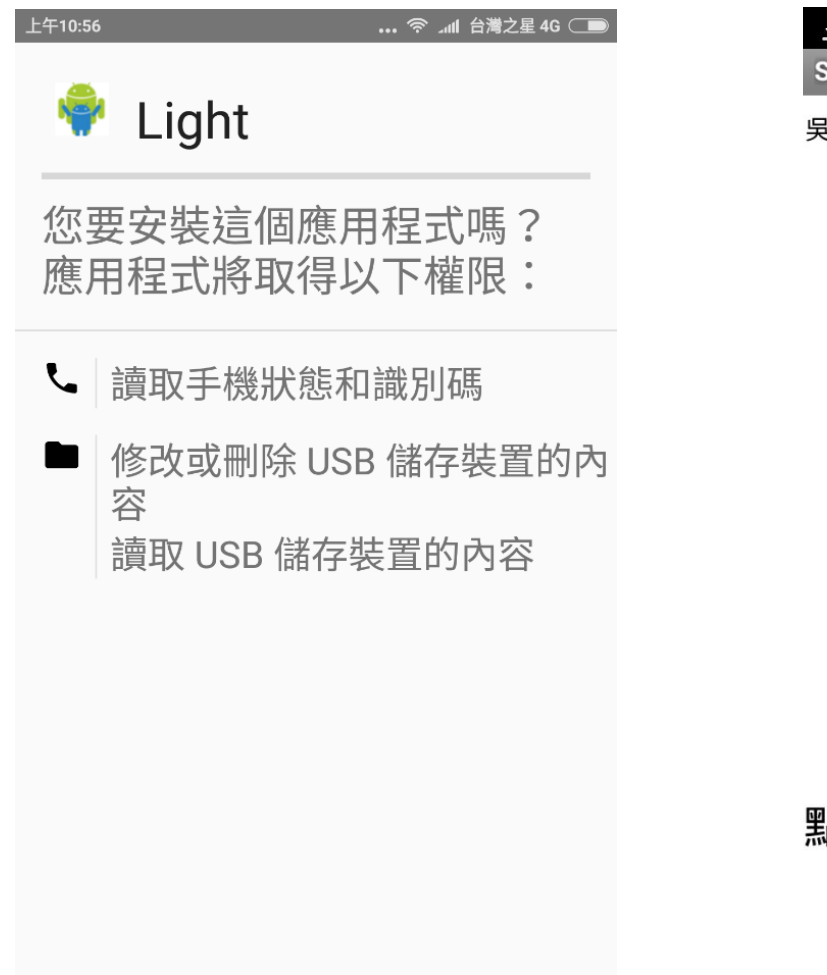

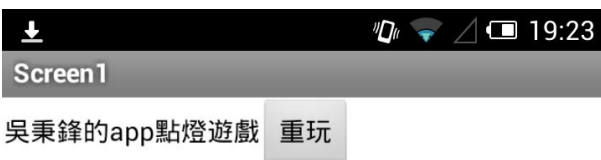

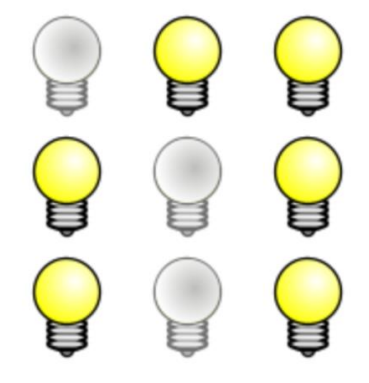

#### 點亮所有的燈: 第1關

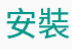

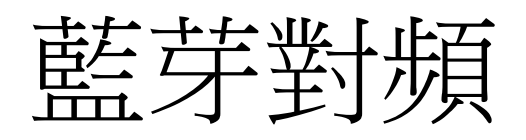

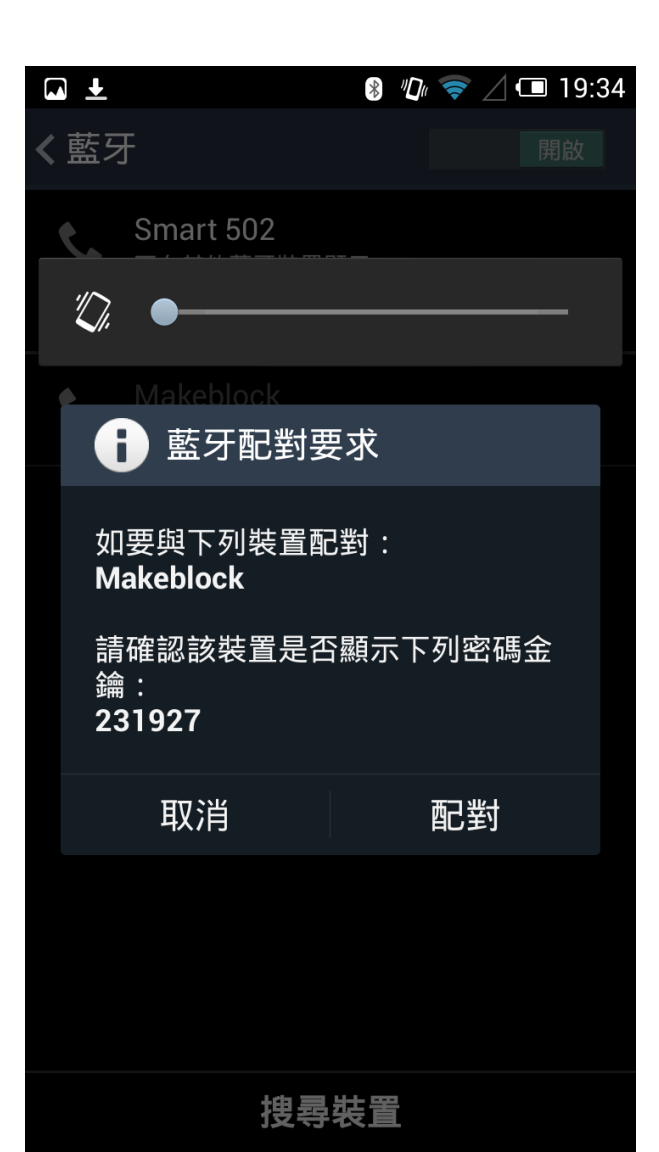

### 打開通訊功能的積木指令

| 擴充 | 語言 帮助                                    |               |                     |                     |                              |            |
|----|------------------------------------------|---------------|---------------------|---------------------|------------------------------|------------|
|    | 擴展管理器<br>環原出廠摘展                          | Ctrl+Shift+T  | 程式區                 | 造型                  | 音效                           | <b>오</b> ~ |
|    | 清空緩存                                     |               | 動作                  |                     | 事件                           |            |
|    | 微軟認知服務設置                                 |               | 外觀<br>■ 軽音          |                     | <mark>■</mark> 控制<br>■<br>値測 |            |
|    | Microsoft Cognitive Services<br>Arduino  |               | ■ <u></u> 畫筆<br>資料和 | Ľ¢                  | 運算<br>機器人模                   | 組          |
| ~  | Joystick(Arduino Mode Only)<br>Makeblock |               | 觸摸感別                | 應器 連接               | 键1                           |            |
| ~  | Communication                            |               | 女鍵 通                | 種接埠3▼               | key1 ▼ 是否按                   |            |
|    |                                          |               | 紅外線注                | 遙控器按「               | 下 A▼ 鍵                       |            |
|    |                                          |               | 發送mBo               | oť消息 <mark>化</mark> | ī好                           |            |
|    |                                          |               | 接收到的                | うmBot)肖             | 息                            |            |
|    |                                          |               | 計時器                 |                     |                              |            |
|    |                                          |               | 計時器歸                | 零                   |                              |            |
|    |                                          | x: -67 y: 180 | ◀ 通訊 ▼              |                     |                              |            |
|    | 新增角色                                     | ♥ / 🖑 🖸       | 當收到數                | 城時                  |                              |            |
|    |                                          |               | 有數據                 | 可讀?                 |                              |            |
|    |                                          |               | 一是否                 | 等於 🔤                |                              |            |
|    |                                          |               | 讀取一行<br>南一行戦        |                     |                              |            |
|    |                                          |               | 局一日勤                |                     | value                        |            |
|    |                                          |               | 南取總建                | var é               | l值                           |            |
|    |                                          |               | 清空數據                |                     |                              |            |
|    |                                          |               |                     |                     |                              |            |

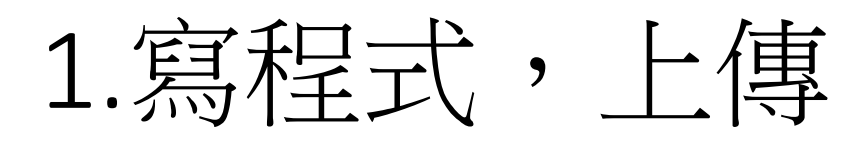

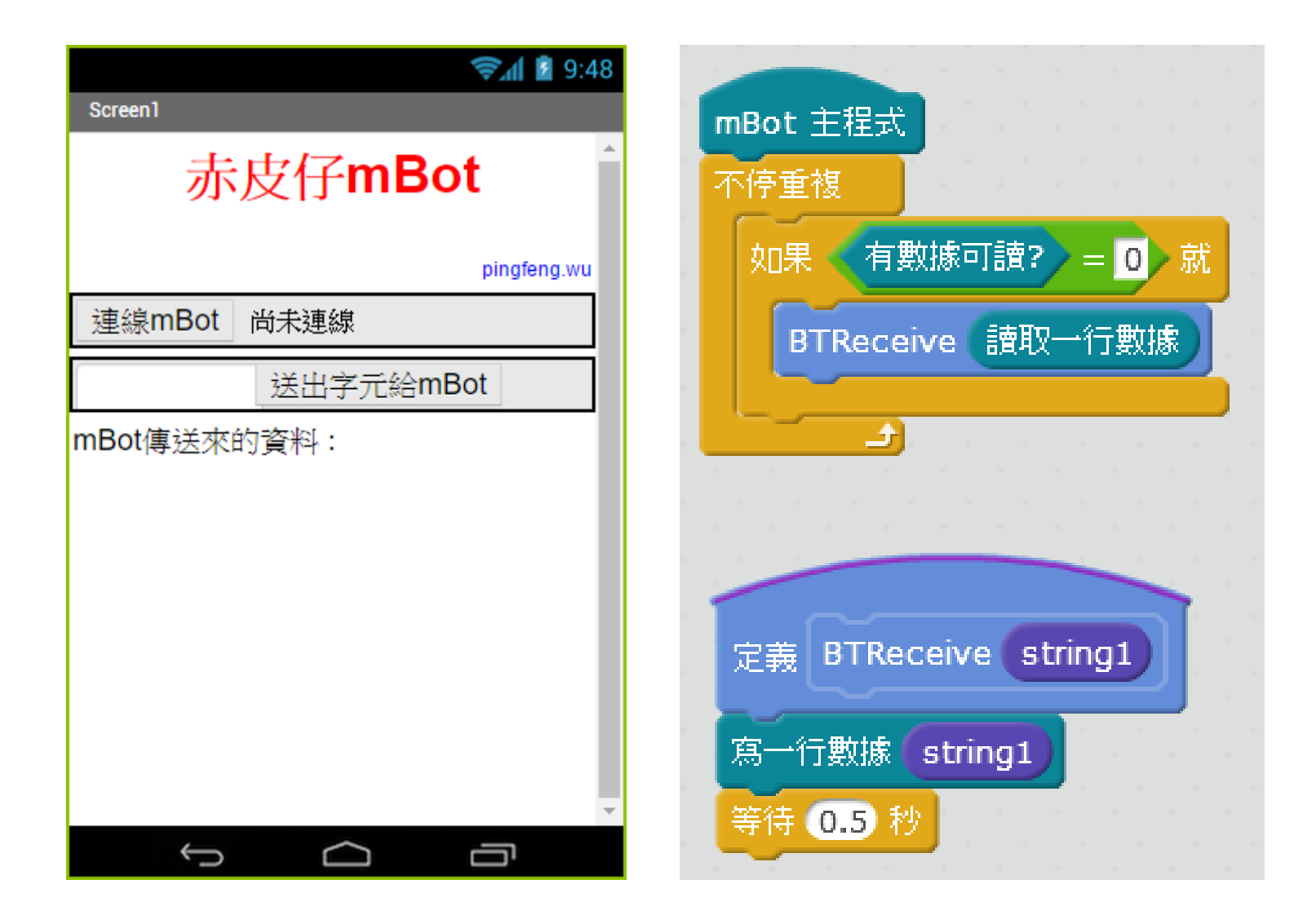

#### mBot-ex1 手機與mBot互傳字元

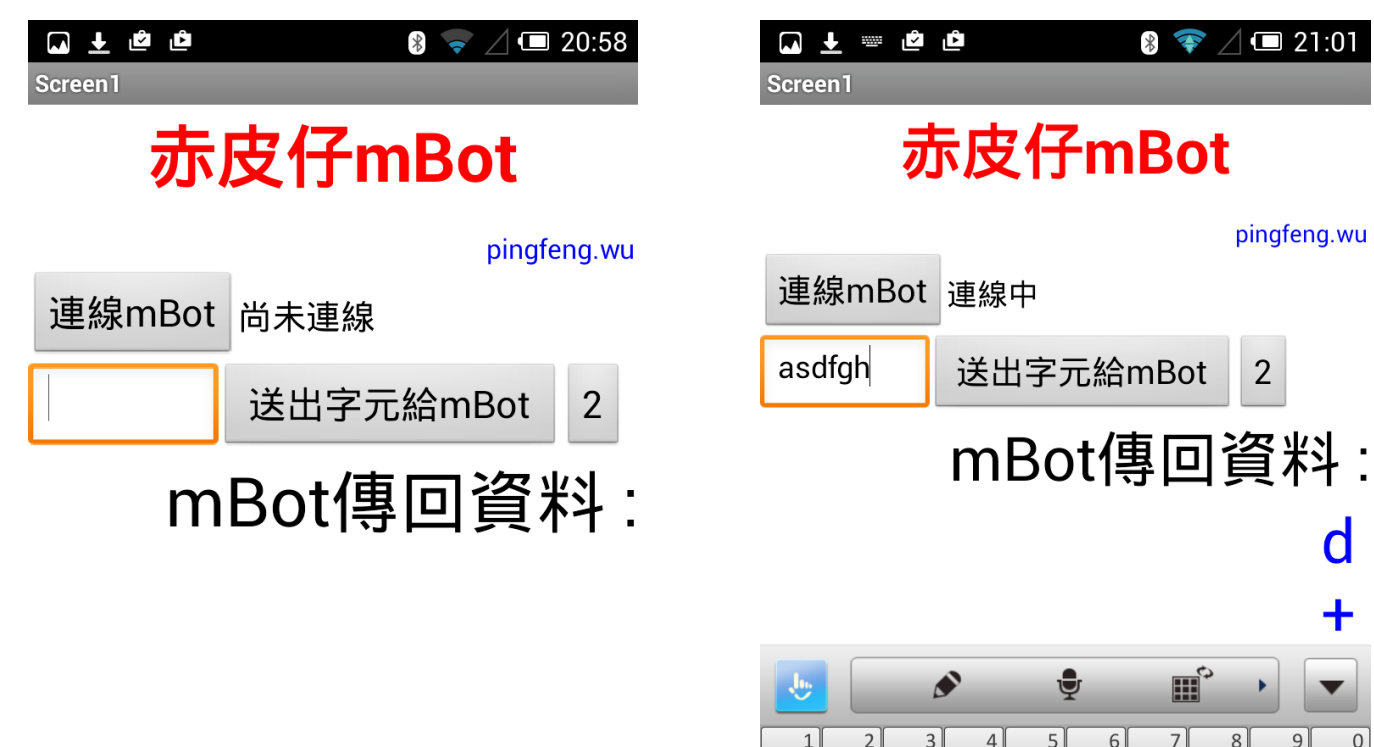

|                       |   | _      | - |   | -             | _ | ¥ .    |    |               |   |               |        |        |               |    |        |
|-----------------------|---|--------|---|---|---------------|---|--------|----|---------------|---|---------------|--------|--------|---------------|----|--------|
| <b>q</b> <sup>1</sup> | v | 2<br>V | e | 3 | r             | 4 | t<br>t |    | 6<br><b>y</b> | ι | 7<br>J        | 8<br>i | C      | 9<br><b>)</b> | k  | 0<br>0 |
| ā                     | a | s      | ; | C | ł             | f |        | g  | h             |   | j             | ŀ      | •      |               |    |        |
| Ŷ                     |   | z      | - | > | <b>(</b><br>! | С | /      | ۷, | b             | : | <b>n</b><br>? | n      | n<br>@ |               | ×  |        |
| En                    | 1 | .2#    |   |   | ,             |   |        | 1  | 觸寶            |   |               | Ā      | ]      |               | لہ |        |

#### 2.手機點亮mBot的LED燈

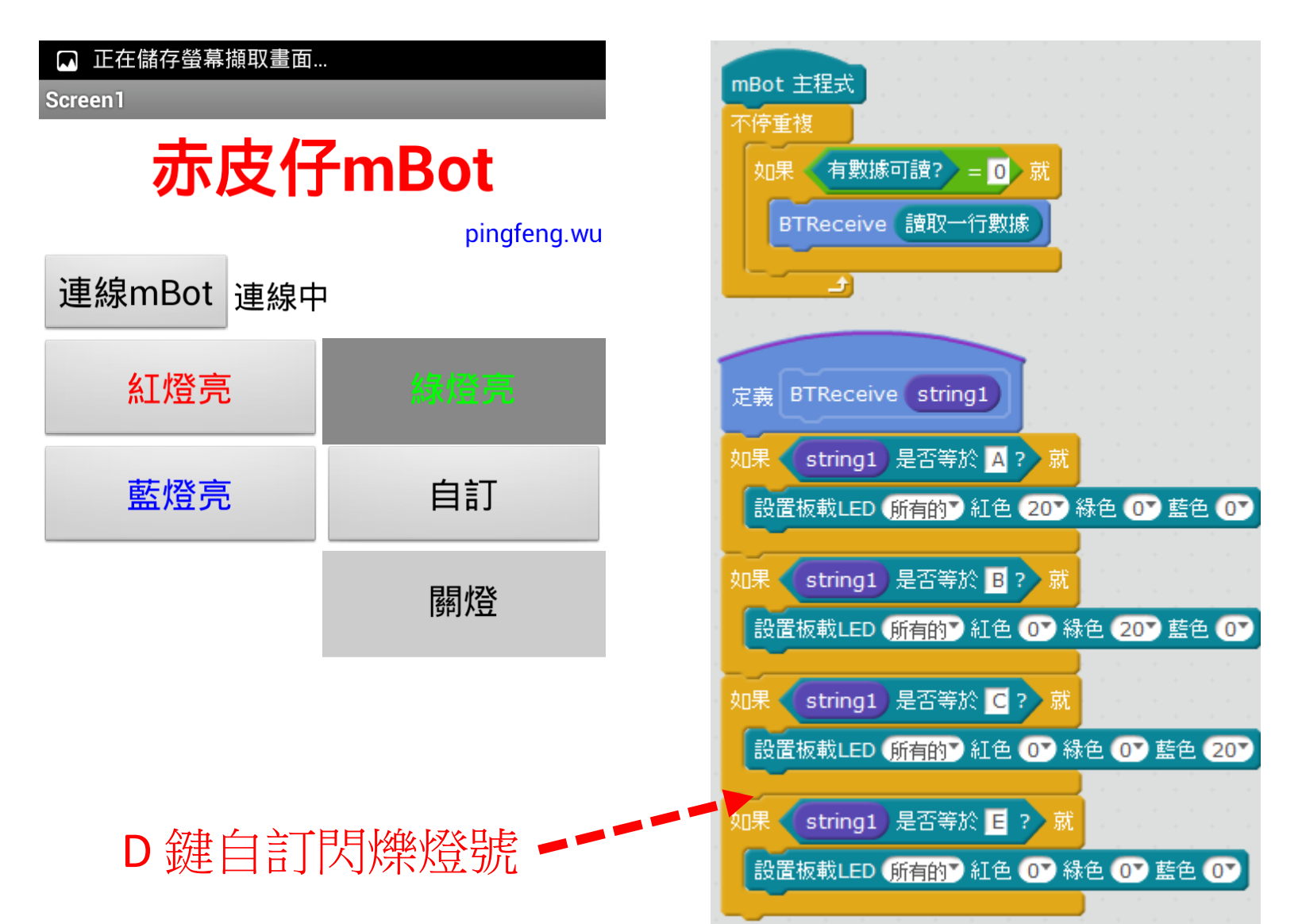

#### 練習:手機點亮mBot的LED燈

- 1. 改寫程式讓車自走 超音波保距25CM,隨機左右轉
- 2. 按A,不亮紅燈,
  - 改每間格1秒亮紅、綠、藍燈,不停
- 3. 按B,改上面的時間為0.5秒
- 4. 按C,增加音效,最好是模仿警車
- 5. 按D,發揮你的創意
- 6. 按E,停止所有燈號、聲音

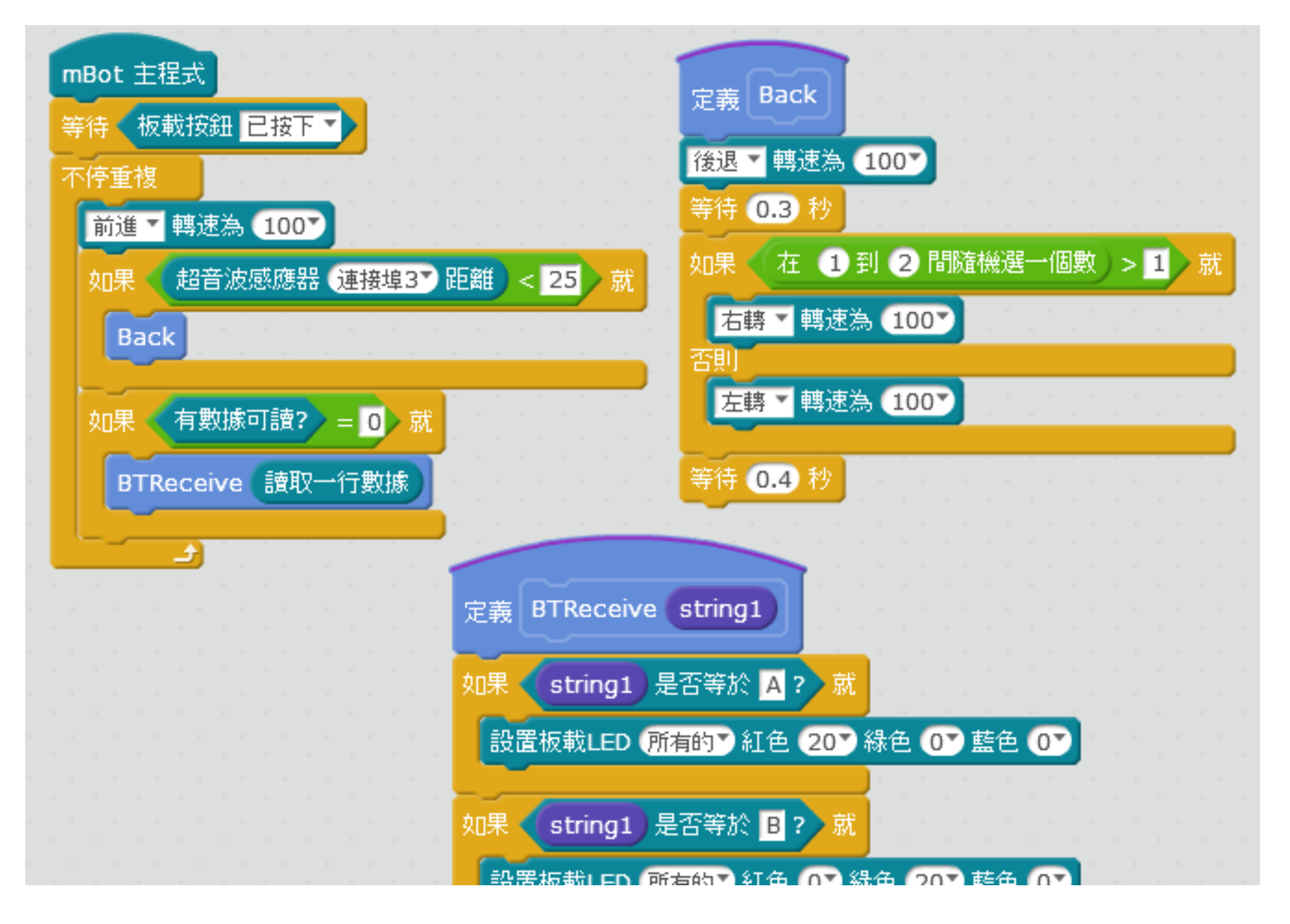

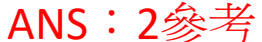

### 3.手機接收超音波測距

|             | 9:48 📓 🕼    |
|-------------|-------------|
| Screen1     |             |
| 赤皮仔n        | nBot 🏻 🍵    |
|             | pingfeng.wu |
| 連線mBot 尚未連線 |             |
| 啟動超音波       | 關閉超音波       |
| <15公分會發出嗶嗶聲 |             |
| 超音波距離(公分):  |             |
| 偵測出的距離      |             |
|             |             |
|             |             |
|             |             |
|             |             |
|             | -           |
| Ĵ           |             |

| Screen1                             | 🔋 🤝 🖉 💷 21:29 |
|-------------------------------------|---------------|
| 赤皮仔r                                | nBot          |
|                                     | pingfeng.wu   |
| 連線mBot 連線中                          |               |
| 啟動超音波                               | 關閉超音波         |
| <15公分會發出嗶嗶聲.<br>超音波距離(公分):<br>42.48 |               |
|                                     |               |
|                                     |               |

#### 3.手機接收超音波測距

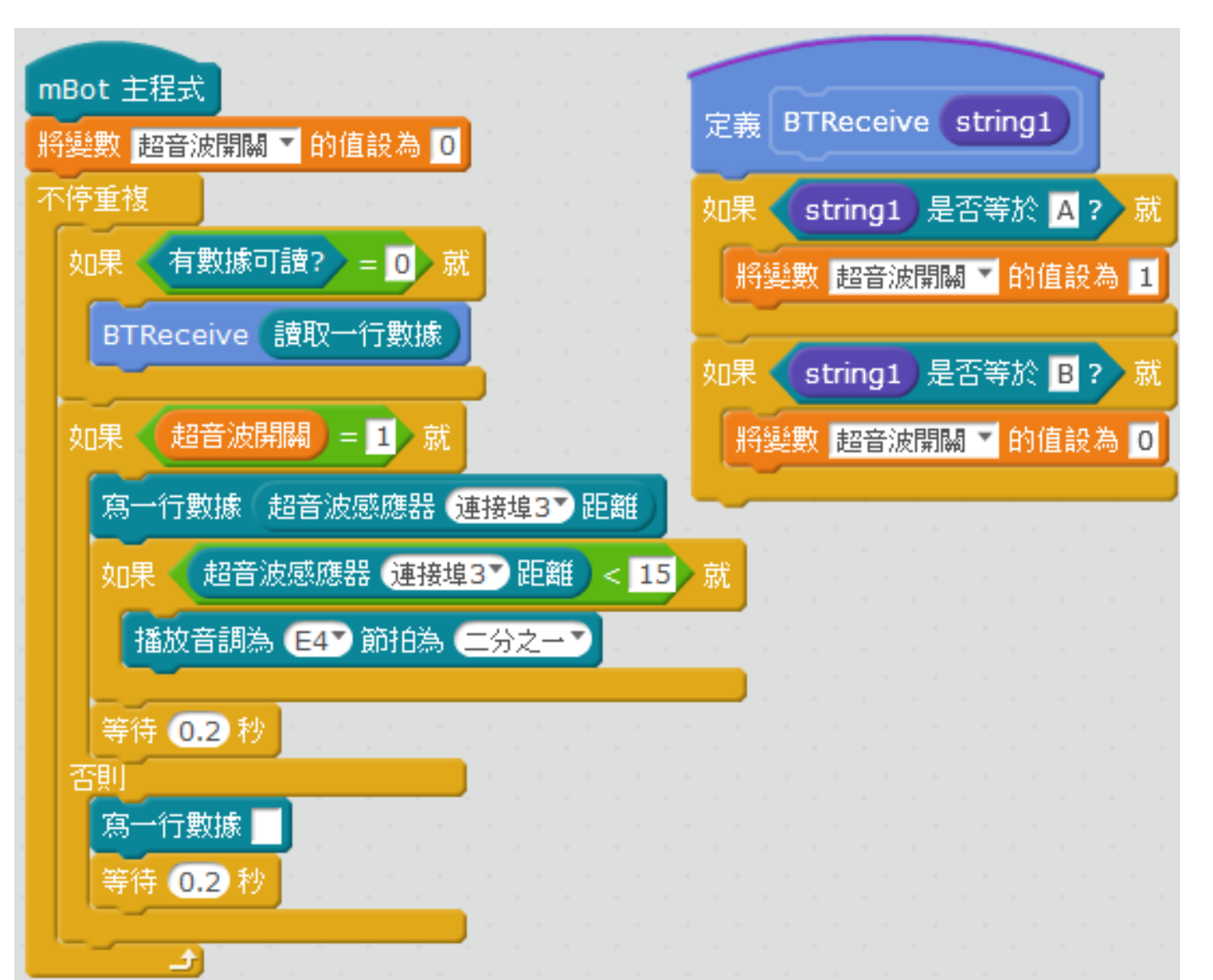

#### 練習:手機接收超音波測距

- 改寫程式:等待按下載版按鈕,讓車自走
- •遇25CM障礙,退後一點(0.2~0.5秒),
  - 再隨機左右轉(0.5~0.65秒),繼續前進

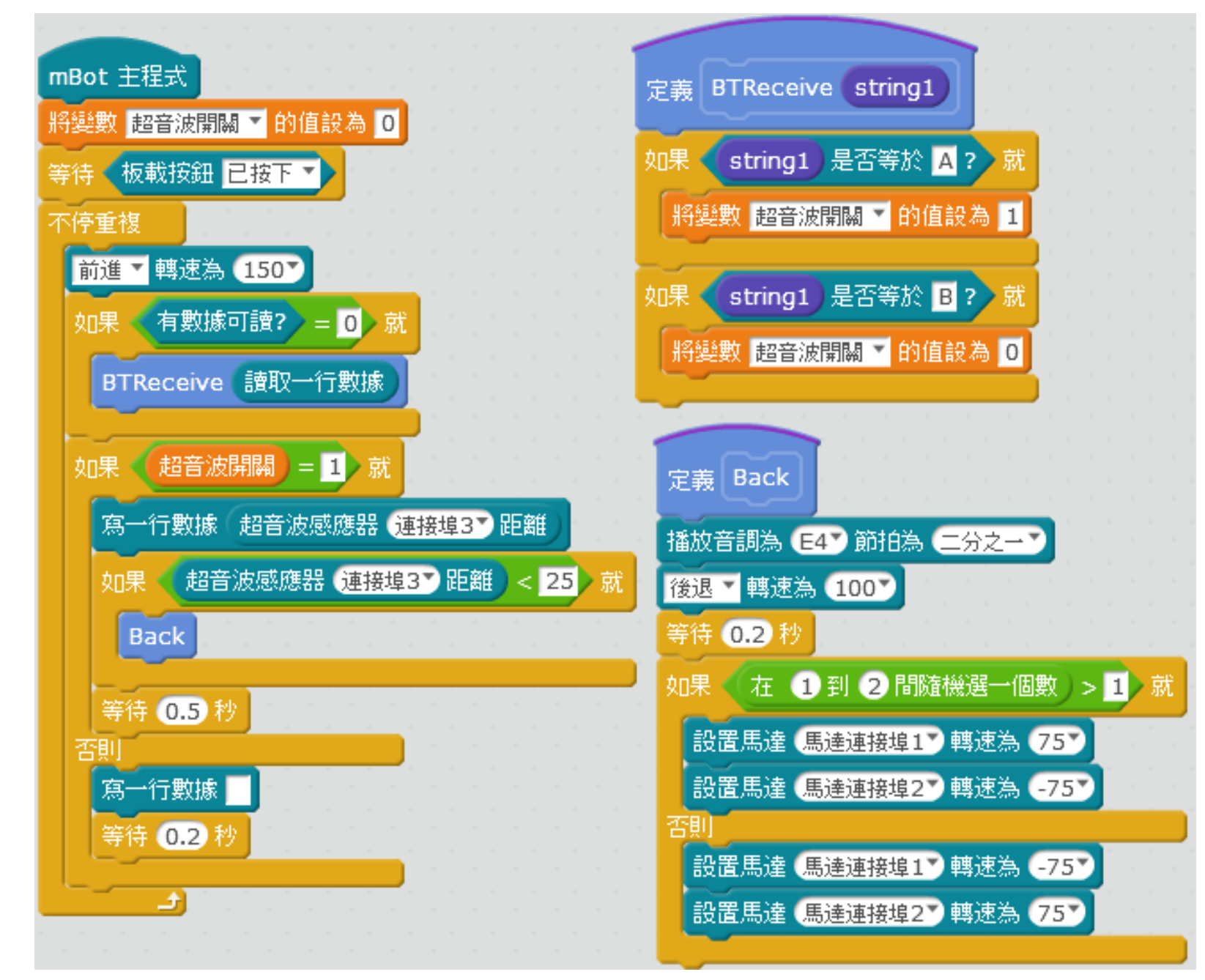

ANS:3參考

#### 4.手機接收光線感測

🖬 🛨 🖻 🖆 🜵

🛞 🤿 🖉 💷 22:17

Screen1

連線mBot 連線中

mBot光線感測數值:

939.00

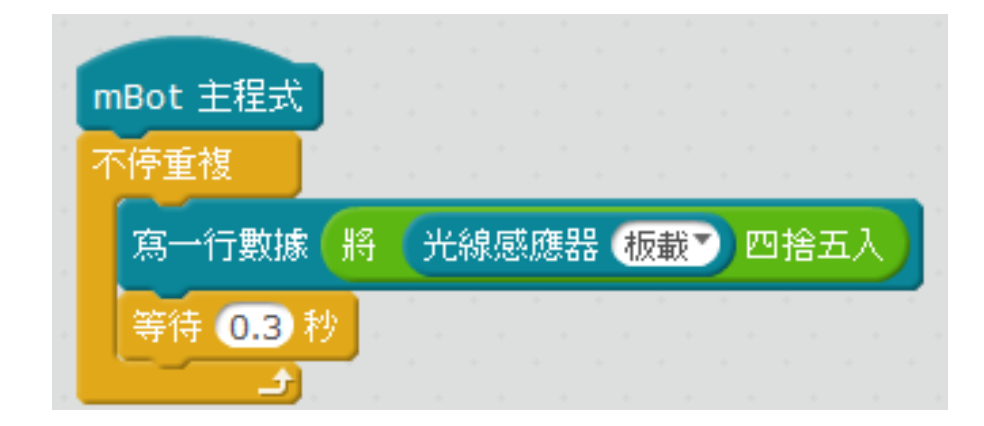

1. 測量書桌光線是否平均。

2. 偵測教室、賣場光線是否均衡。

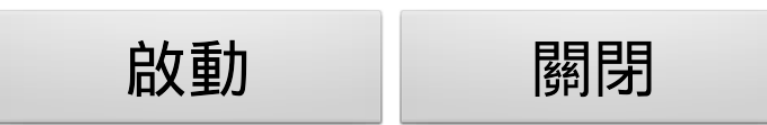

- 改寫程式:等待按下載版按鈕,讓車自走
- 遇光源低於400則退後一點(0.2~0.5秒),
  - 再隨機左右轉(0.5~0.65秒),繼續前進
- 遇25CM障礙, 退後一點(0.2~0.5秒)

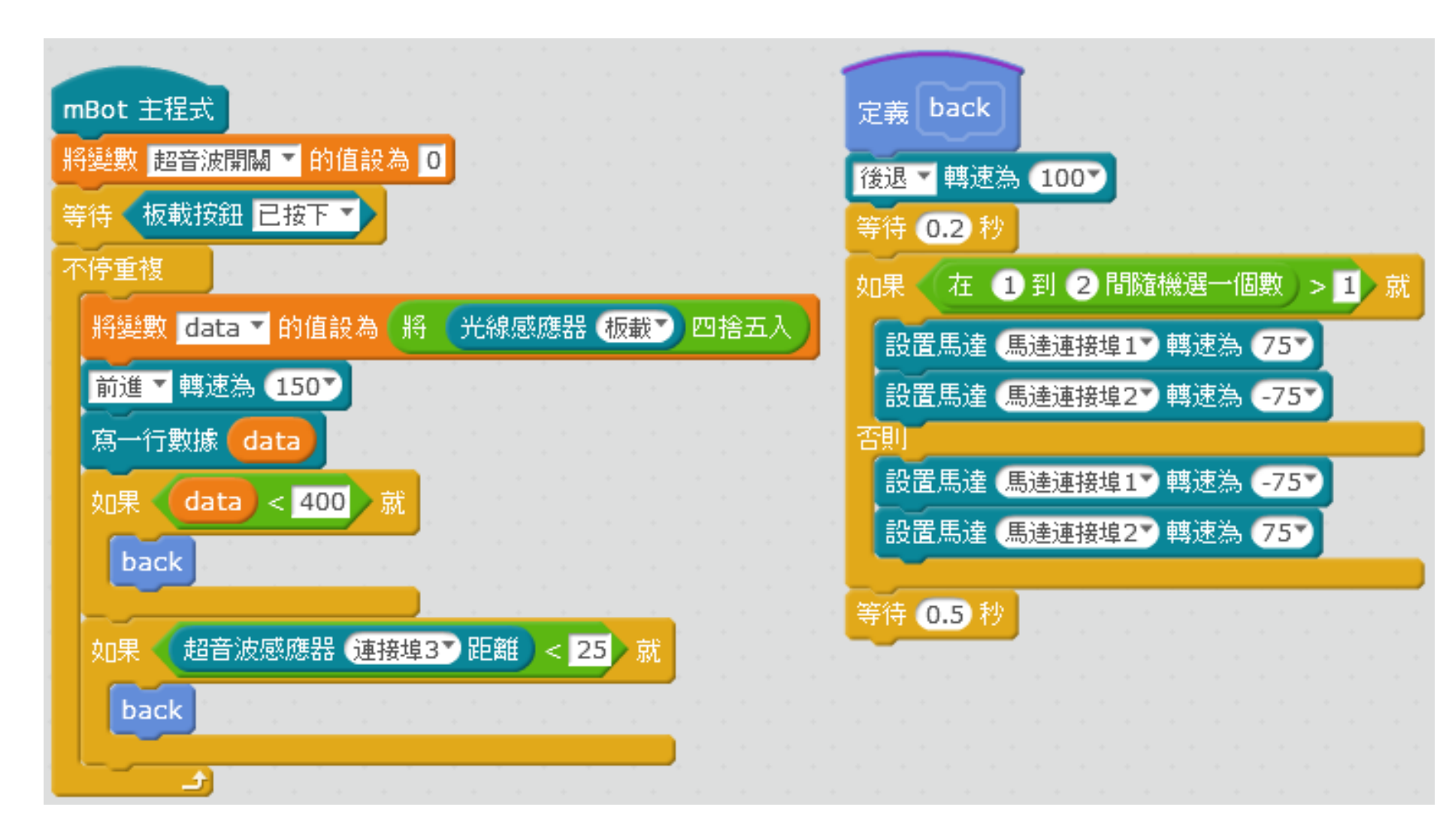

ANS:4參考

#### 5.手機 show mBot LED

| <u></u> ΨΨ    | *    | " <b>D</b> " | <b>(</b> | Δ | \$<br>8:28 |
|---------------|------|--------------|----------|---|------------|
| mBot LED 七彩霓虹 | 红燈   |              |          |   |            |
| 連線mBot        | 尚未連線 |              |          |   |            |

| Ŧ             |     | * | <b>∢ ⊡</b> 0:34 |
|---------------|-----|---|-----------------|
| mBot LED 七彩霓虹 | I燈  | _ |                 |
| 連線mBot        | 連線中 |   |                 |
|               |     |   |                 |
|               |     |   |                 |
|               |     |   |                 |
|               |     |   |                 |
|               |     |   |                 |
|               |     |   |                 |
|               |     |   |                 |
|               |     |   |                 |
|               |     |   |                 |
| (0 74 56)     |     |   |                 |
|               |     |   |                 |

#### (255 255 255 255)

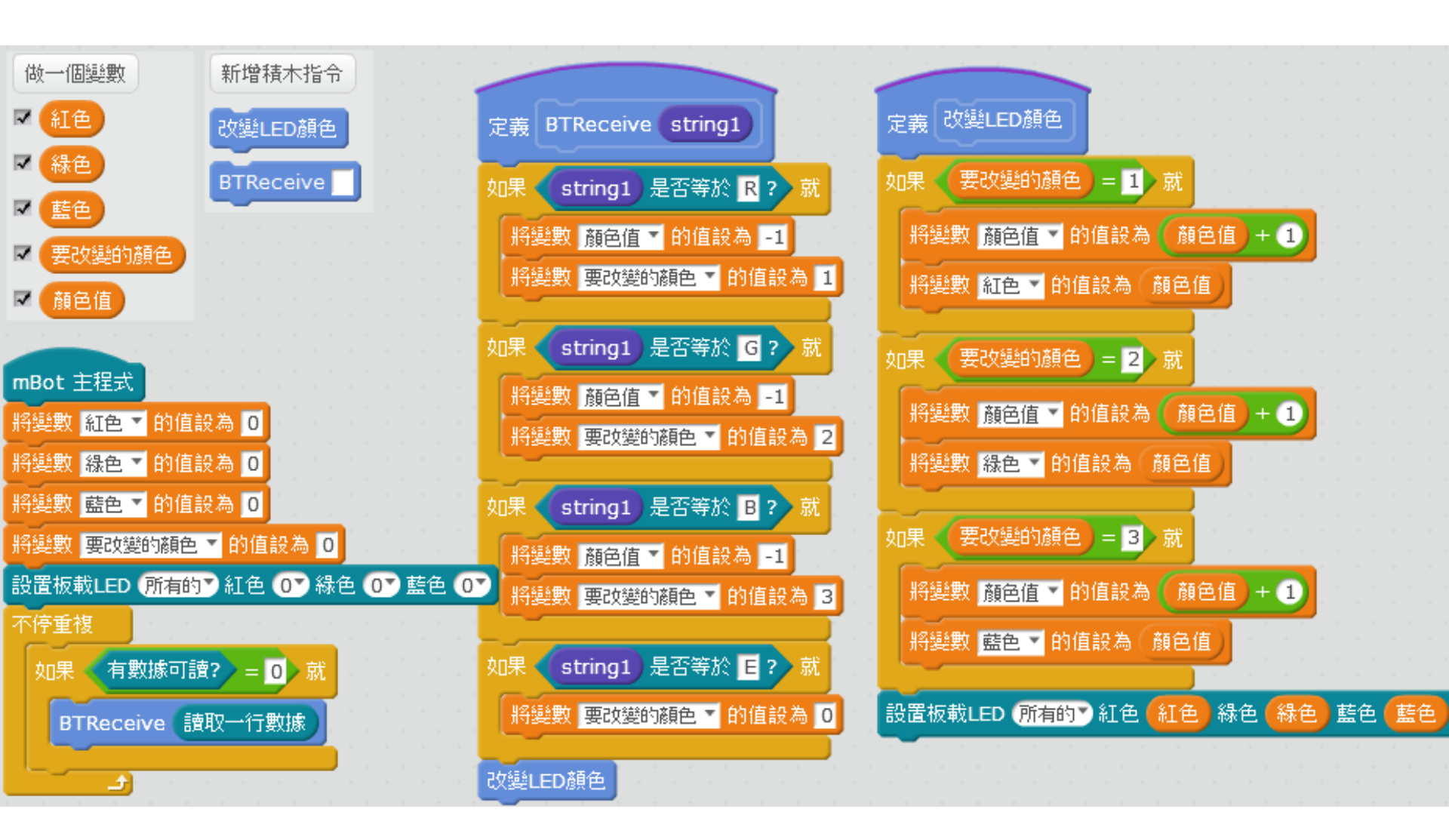

中音Do頻率261=C4

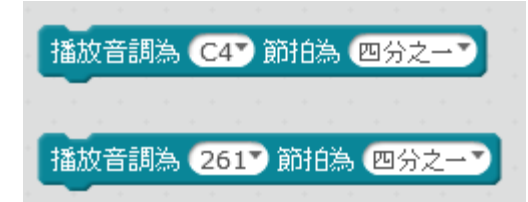

#### Frequencies of Musical Notes ("Middle C" is $C_4$ )

| Note                        | Hz     | Note                               | Hz     | Note                        | Hz     | Note                        | Hz     |  | Note                        | Hz      |
|-----------------------------|--------|------------------------------------|--------|-----------------------------|--------|-----------------------------|--------|--|-----------------------------|---------|
| $C_2$                       | 65.41  | $C_3$                              | 130.81 | <i>C</i> <sub>4</sub>       | 261.63 | $C_5$                       | 523.25 |  | $C_6$                       | 1046.50 |
| C <sub>2</sub> <sup>#</sup> | 69.30  | <i>C</i> <sub>3</sub> <sup>#</sup> | 138.59 | $C_4^{\#}$                  | 277.18 | C <sub>5</sub> <sup>#</sup> | 554.37 |  | $C_6^{\#}$                  | 1108.73 |
| $D_2$                       | 73.42  | $D_3$                              | 146.83 | $D_4$                       | 293.60 | $D_5$                       | 587.33 |  | $D_6$                       | 1174.66 |
| D <sub>2</sub> <sup>#</sup> | 77.78  | D <sub>3</sub> <sup>#</sup>        | 155.56 | $D_4^{\#}$                  | 311.13 | $D_{5}^{*}$                 | 622.25 |  | D <sub>6</sub> <sup>#</sup> | 1244.51 |
| $E_2$                       | 82.41  | <i>E</i> <sub>3</sub>              | 164.81 | $E_4$                       | 329.63 | $E_5$                       | 659.25 |  | $E_{6}$                     | 1318.51 |
| $F_2$                       | 87.31  | $F_3$                              | 174.61 | $F_4$                       | 349.23 | $F_5$                       | 698.46 |  | $F_6$                       | 1396.91 |
| $F_2^{\#}$                  | 92.50  | $F_{3}^{\#}$                       | 185.00 | $F_4^{\#}$                  | 369.99 | $F_{5}^{#}$                 | 739.99 |  | $F_6^{\#}$                  | 1479.98 |
| <i>G</i> <sub>2</sub>       | 98.00  | $G_3$                              | 196.00 | $G_4$                       | 392.00 | $G_5$                       | 783.99 |  | $G_{6}$                     | 1567.98 |
| $G_2^{\#}$                  | 103.83 | $G_3^{\#}$                         | 207.65 | $G_4^{\#}$                  | 415.30 | G <sub>5</sub> <sup>#</sup> | 830.61 |  | $G_6^{\#}$                  | 1661.22 |
| <i>A</i> <sub>2</sub>       | 110.00 | $A_3$                              | 220.00 | <i>A</i> <sub>4</sub>       | 440.00 | <i>A</i> 5                  | 880.00 |  | A <sub>6</sub>              | 1760.00 |
| A <sub>2</sub> #            | 116.54 | $A_{3}^{\#}$                       | 233.08 | A <sub>4</sub> <sup>#</sup> | 466.16 | A5#                         | 932.33 |  | A <sub>6</sub> #            | 1864.66 |
| <i>B</i> <sub>2</sub>       | 123.47 | <i>B</i> <sub>3</sub>              | 246.94 | <i>B</i> <sub>4</sub>       | 493.88 | <i>B</i> <sub>5</sub>       | 987.77 |  | <i>B</i> <sub>6</sub>       | 1975.53 |
|                             | _      |                                    | _      |                             |        |                             |        |  |                             |         |

### 6.手機玩mBot的音效

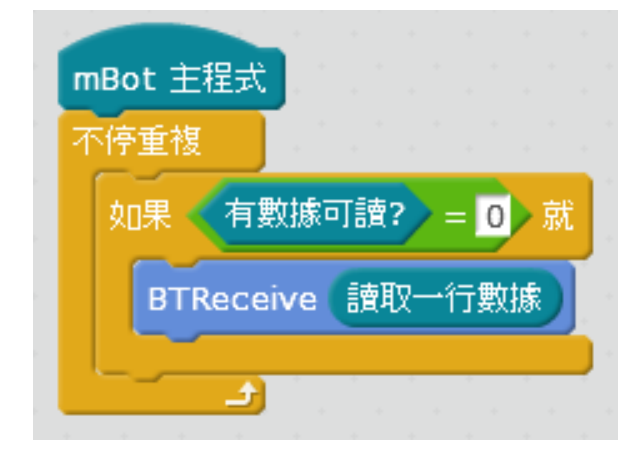

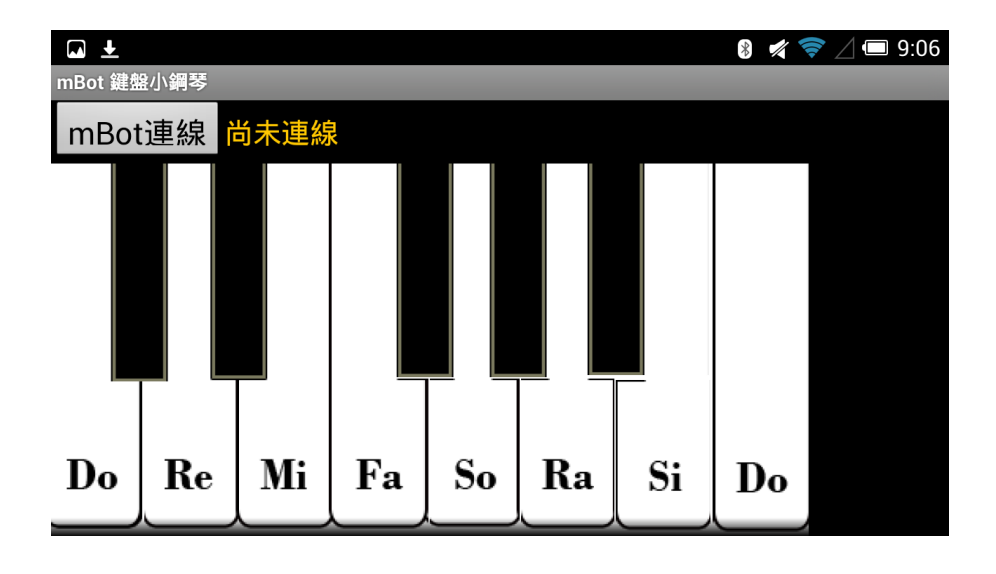

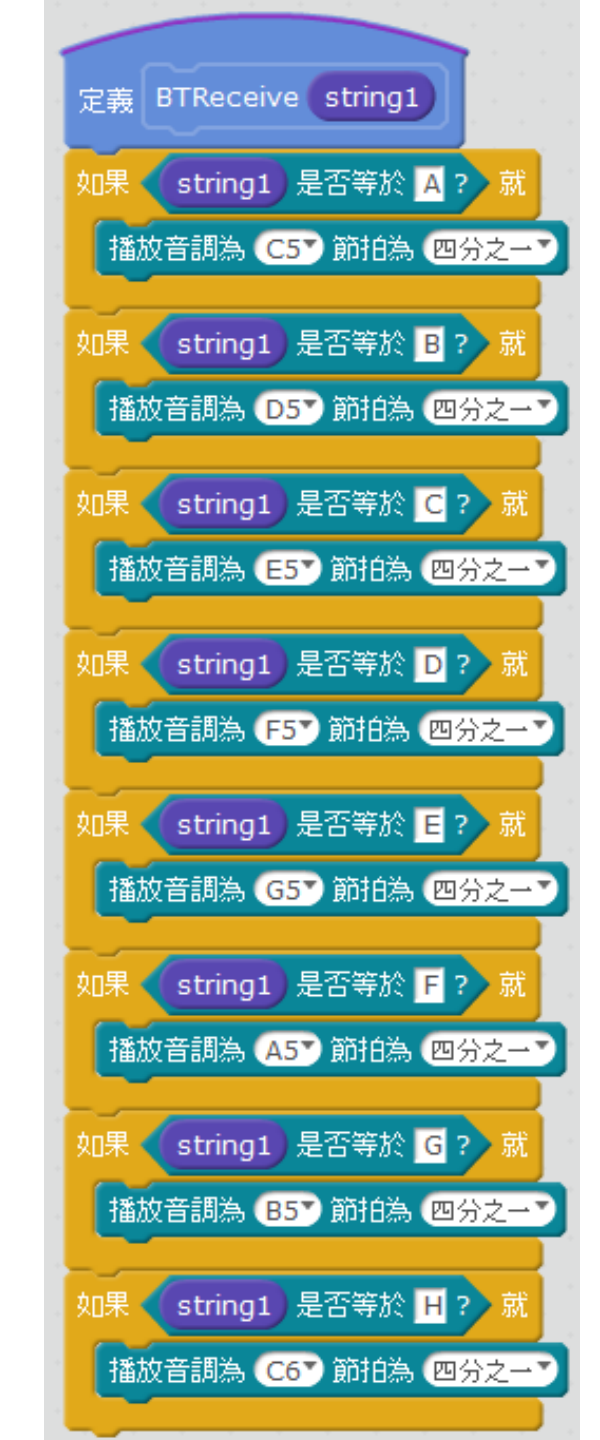

#### 練習:將音階降8度

- 1. 改寫程式讓車自走,隨機左右轉
- 遇25CM障礙,退後一點(0.2~0.5秒),
  再隨機左右轉(0.5~0.65秒),繼續前進
- 3. 手機保持彈琴,但音階降8度

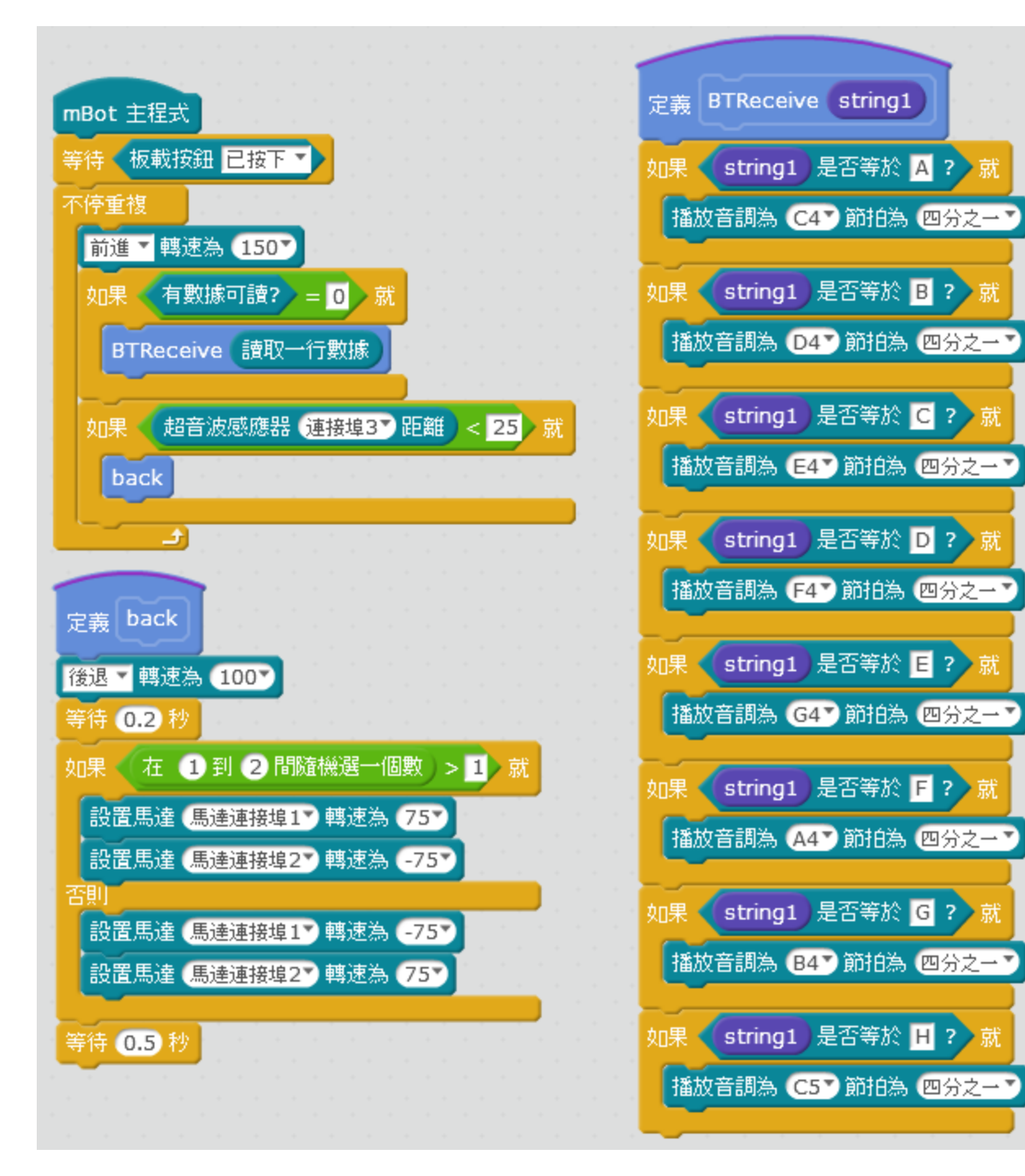

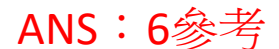

#### 7.戰鬥機器人(手機遙控)

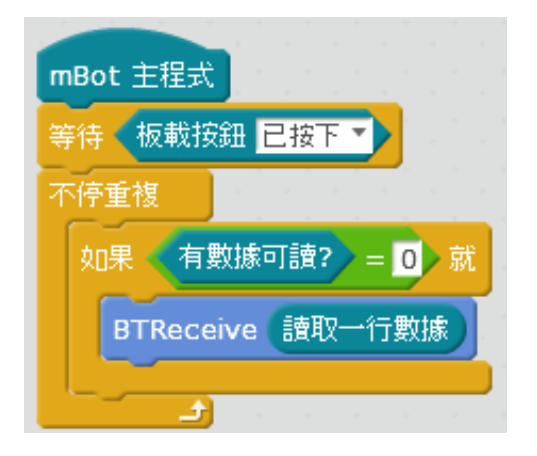

| <b>▲ ±</b> |     | * | 🜠 🛜 🛆 📼 9:28 |
|------------|-----|---|--------------|
| Screen1    |     |   |              |
| mBot連線     | 連線中 |   |              |

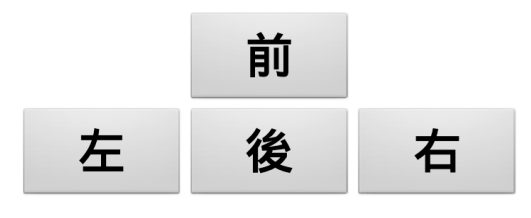

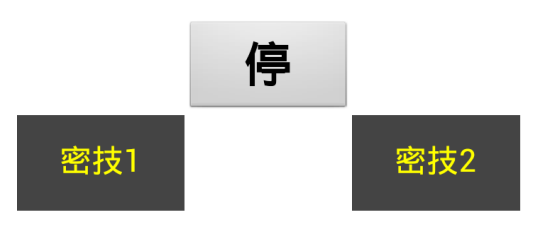

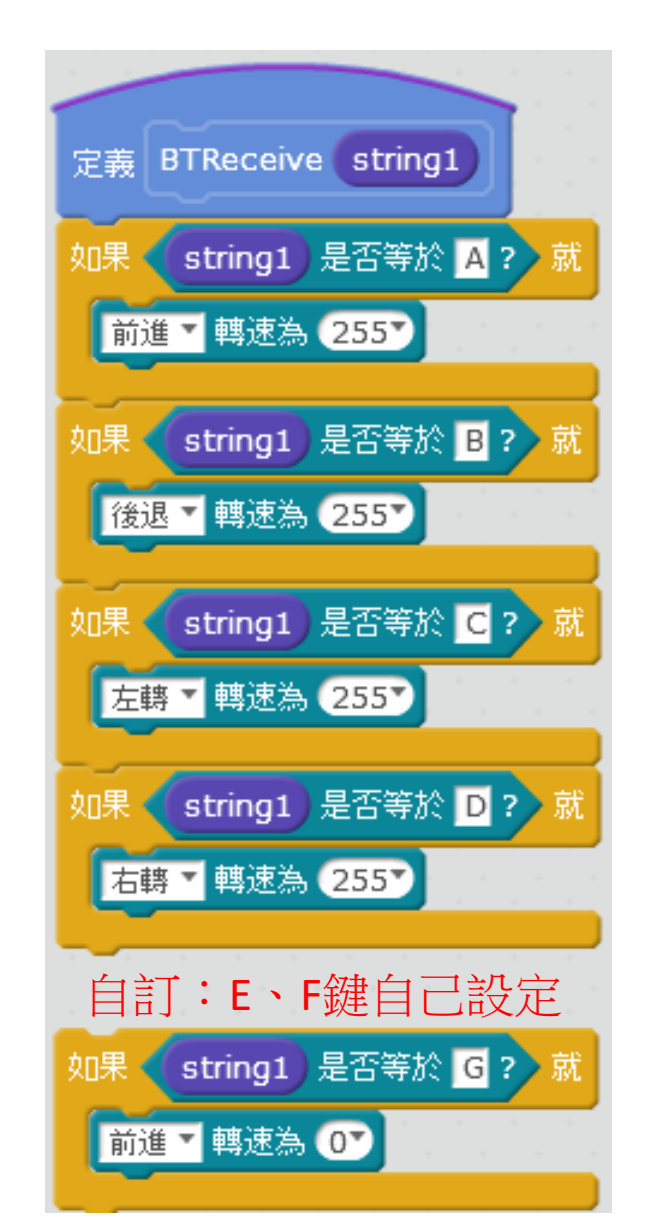